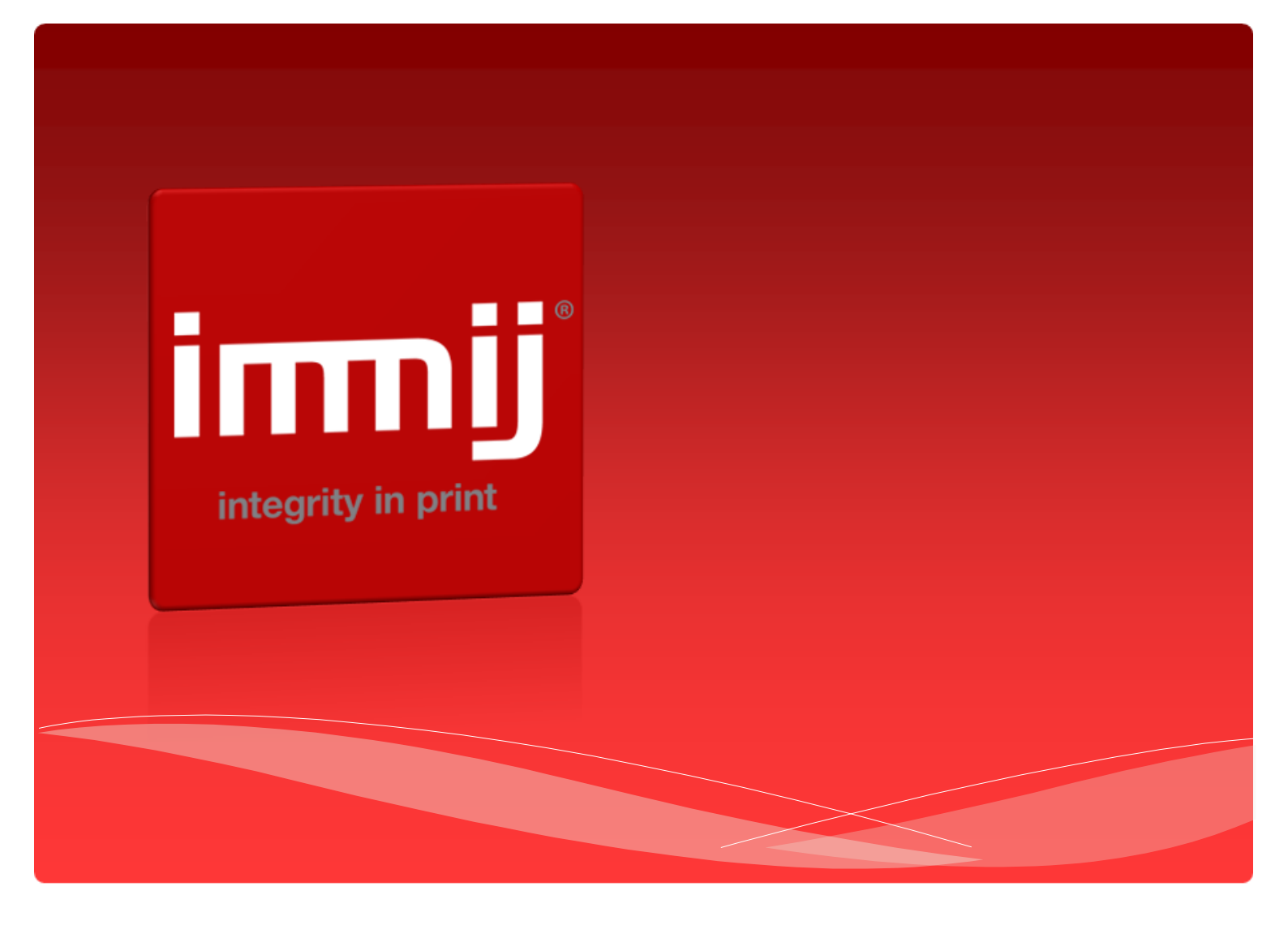

# Colgate Personalised Toothbrush Portal User Manual

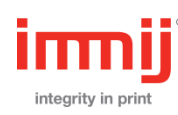

## Contents

| Home Page Overview | P3  |
|--------------------|-----|
| Item Overview      | P4  |
| Log In             | P5  |
| Search Function    | P6  |
| Order Process      | P7  |
| Order Checkout     | P11 |
| My Account         | P14 |
| Reorder Process    | P15 |
| Call Centre        | P16 |

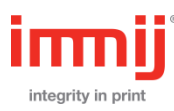

#### http://www.colgatepersonalised.com or http://www.colgatepersonalised.co.nz

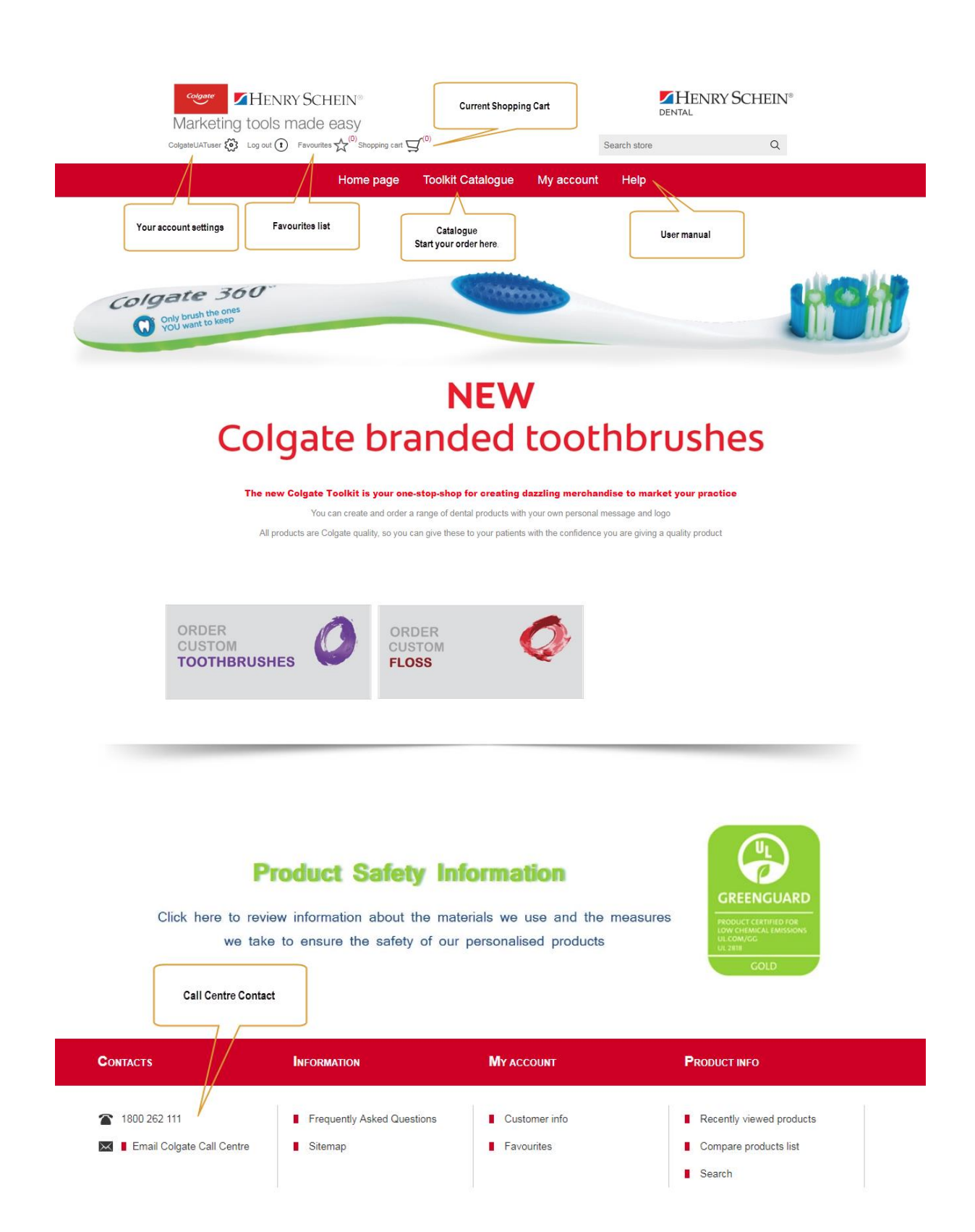

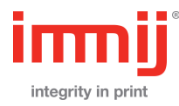

## Item Overview

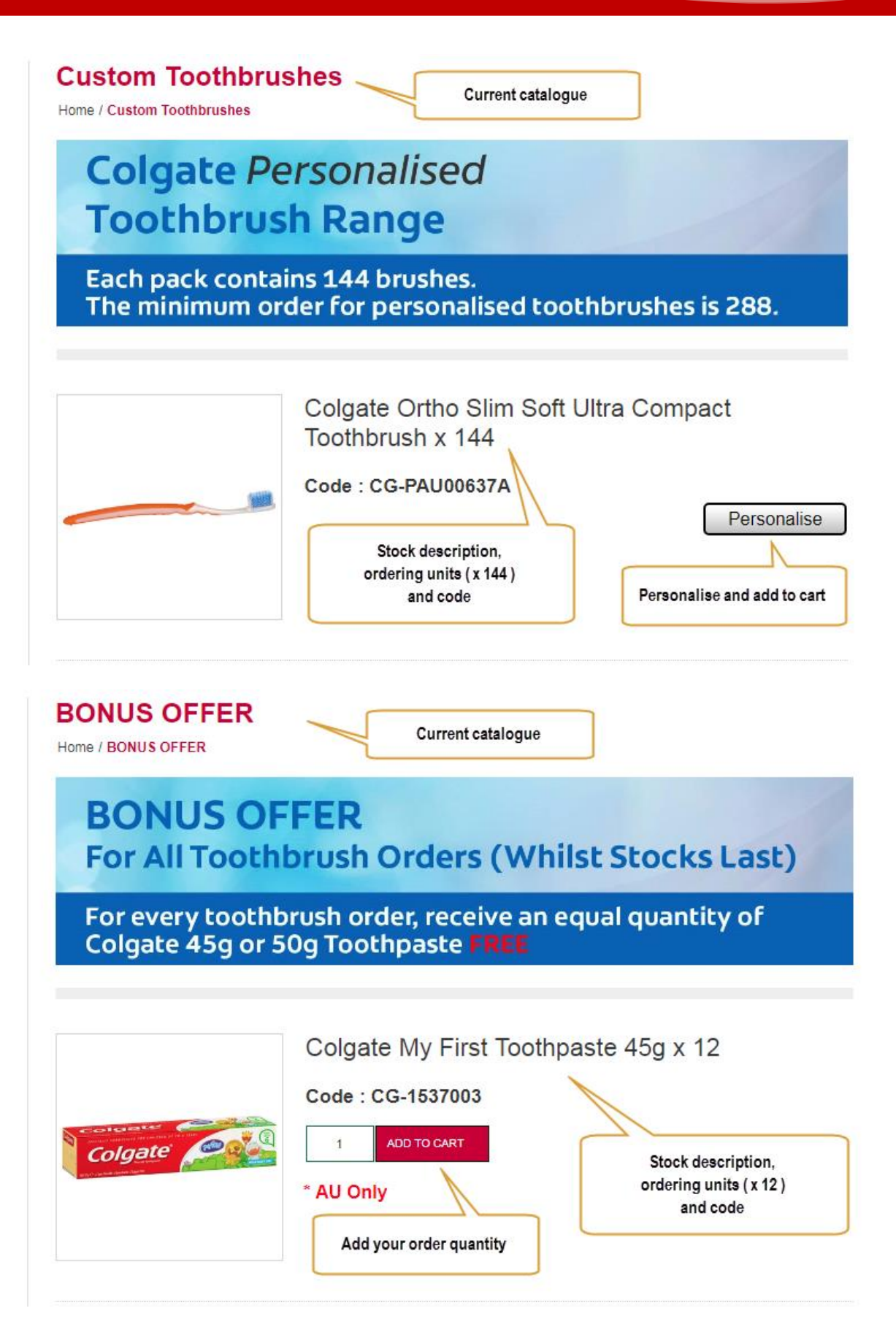

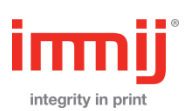

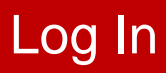

Enter your HS account code and password in the main welcome screen

Username: HS Account Code (e.g. 31MDC99)

Password: ColgateApril2019

| Marketing tools made easy     |             |                    |                | HENRY SCHEIN®   |   |  |
|-------------------------------|-------------|--------------------|----------------|-----------------|---|--|
|                               | 0 0009      |                    |                | Search store    | Q |  |
|                               | Home page   | Toolkit Catalogue  | My account     | Help            |   |  |
| CATEGORIES                    | Welcom      | e, Please Sign In! |                |                 |   |  |
| Custom Toothbrushes (8)       | -           |                    | RETURNING CU   | JSTOMER         |   |  |
| Custom Floss (3)              |             |                    |                |                 |   |  |
| BONUS OFFER (4)               | Username/HS | Account Code:      |                |                 |   |  |
| Trial Bags and Components (6) |             | Password:          |                |                 |   |  |
| NZ Only (1)                   |             |                    | Remember me? F | orgot password? |   |  |
|                               |             |                    | Log ir         |                 |   |  |
| Солтастя                      |             |                    |                |                 |   |  |
| 1800 262 111 (AUS)            |             |                    |                |                 |   |  |
| 0508 265 4283 (NZ)            |             |                    |                |                 |   |  |
| Email Colgate Call Centre     |             |                    |                |                 |   |  |

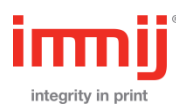

### **Product Search**

Please enter a product name or product code and select the search icon

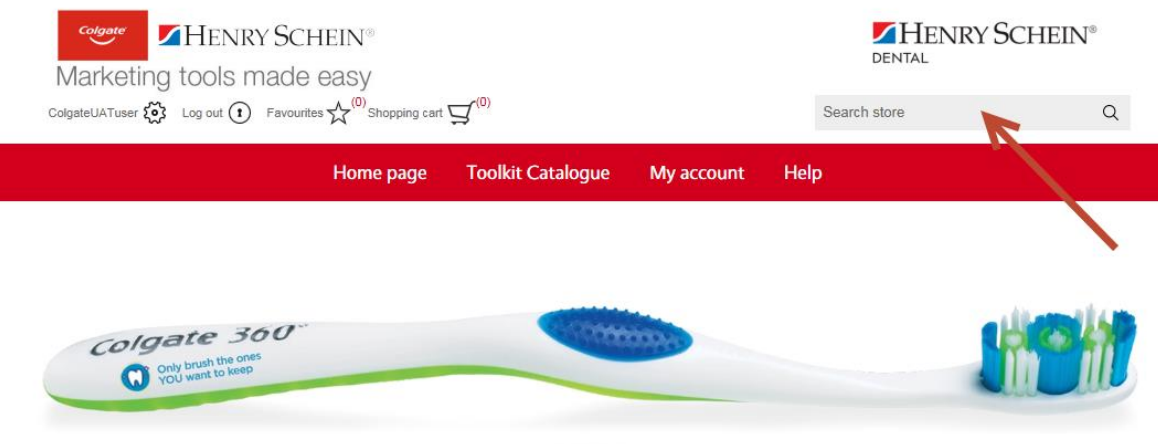

NEW Colgate branded toothbrushes

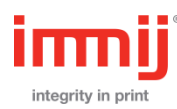

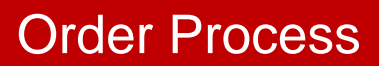

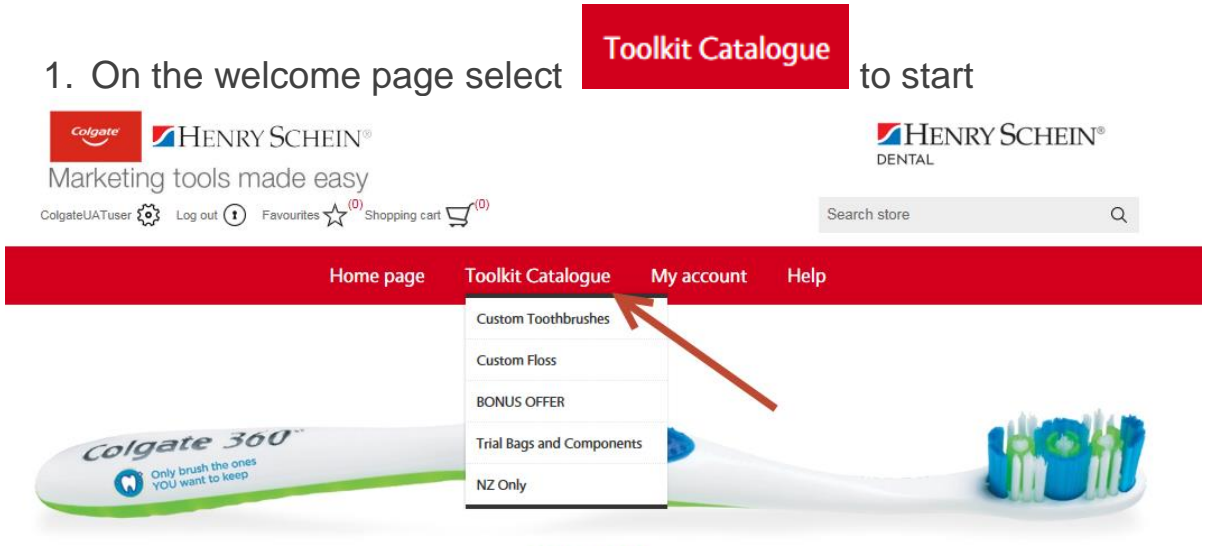

### NEW Colgate branded toothbrushes

2. Find your Custom Toothbrush or Floss in the categories and select Personalise

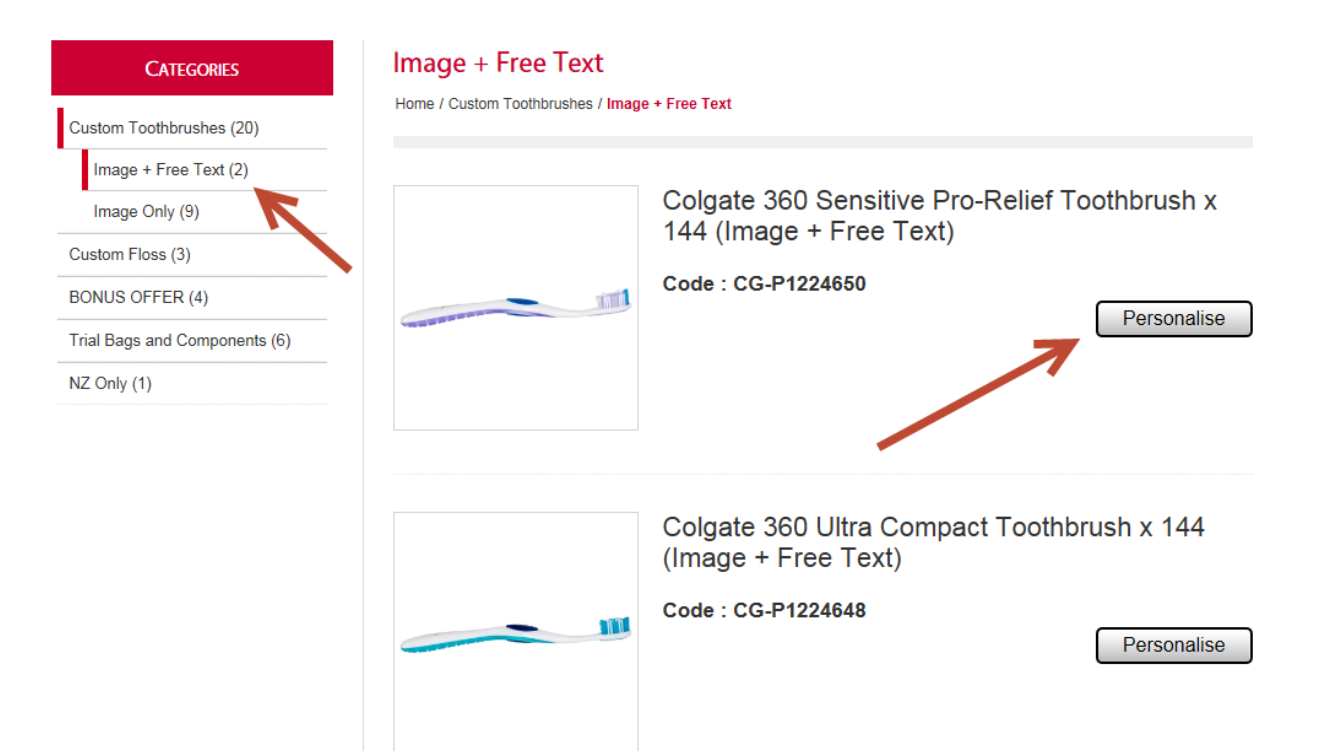

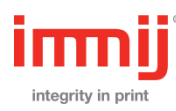

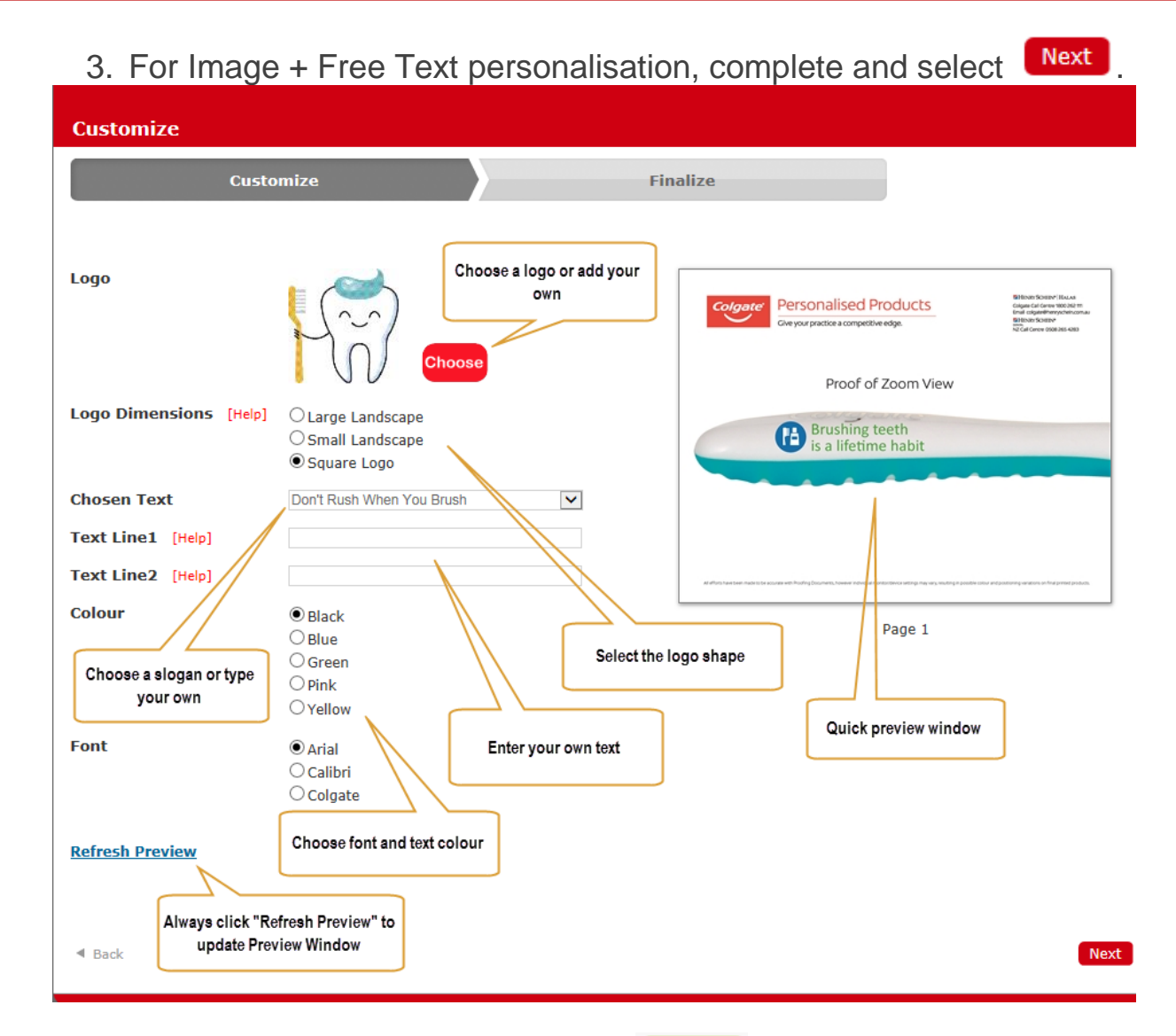

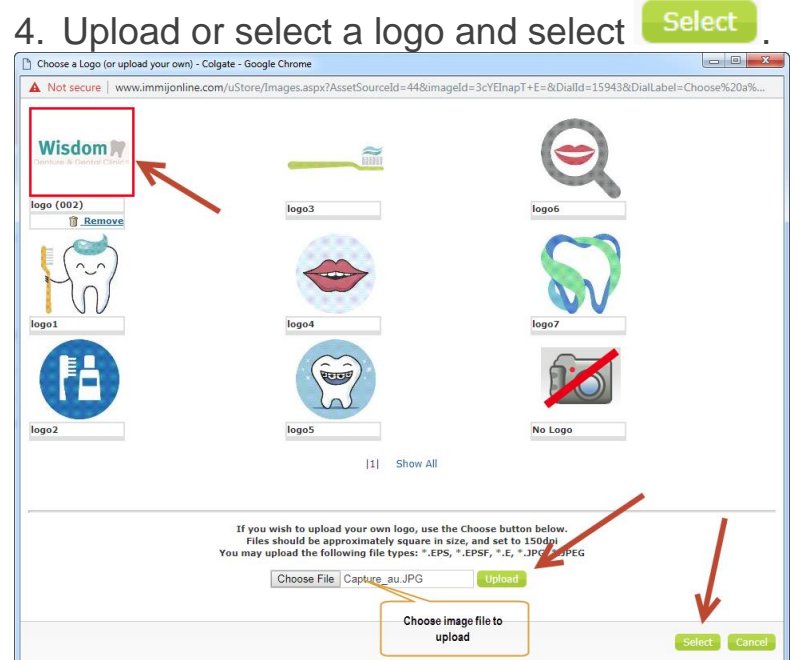

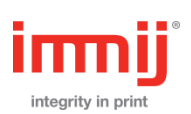

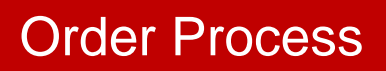

#### 5. For Image Only personalisation, complete and select Next Customize Customize Finalize Upload Your Logo Colgate Personalised Products Colgate\_Logo\_Lockup\_0714\_RGB Proof of Zoom View No Logo 🗊 <u>Remove</u> ~ 1 Show All If you wish to upload your own logo, use the Choose button below. Files should be approximately square in size, and set to 150dpi You may upload the following file types: \*.EPS, \*.EPSF, \*.E, \*.JPG, \*.JPEG Page 1 Choose File No file chosen Upload Quick preview window **Refresh Preview** Choose image file to Always click "Refresh Preview" to upload update Preview Window Back Next Add to Cart 6. Update order quantity, review proof and select **Finalise Your Order**

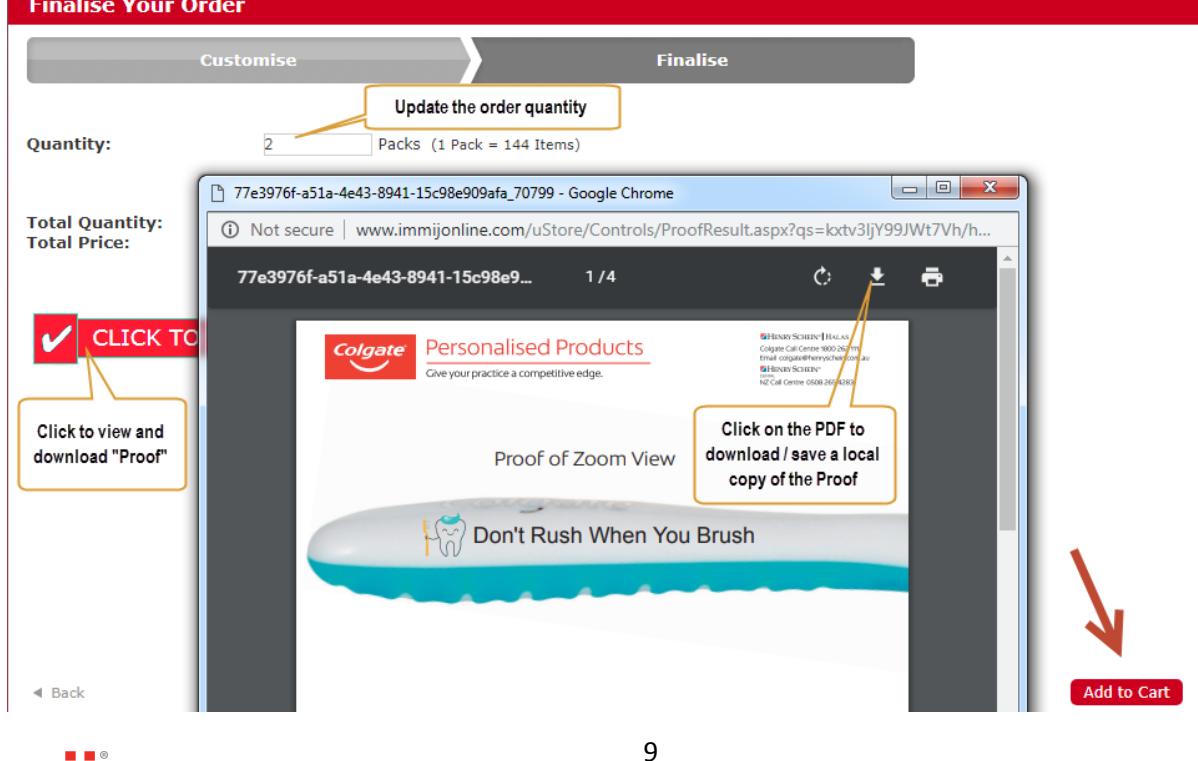

7. Complete critical information and select <sup>Continue shopping</sup>, repeat this process until you are ready to order Bonus and Trial Bag items.

|                               | Home page    | Toolkit Catalogue          | My account                | Help                                   |
|-------------------------------|--------------|----------------------------|---------------------------|----------------------------------------|
|                               |              |                            |                           |                                        |
|                               | Car          | t Address Co               | > ><br>onfirm Complete    |                                        |
| Shopping cart                 |              |                            | Γ                         | Review or make changes to              |
|                               |              |                            |                           |                                        |
| # Remove SKU                  |              |                            | Product(s)                | Qty.                                   |
| 1 🗆 CG-<br>P1224648 🥌         | Colgate      | 360 Ultra Compact Tootl    | nbrush x 144 () <i>Ed</i> | 2                                      |
|                               |              |                            |                           |                                        |
| HS Order Number               |              | HS Order Number, if k      | nown                      | Update shopping cart Continue shopping |
| Contact Name                  |              | Contact Name of person v   | who request this orde     | г. <b>1</b>                            |
| OCC Email                     |              |                            | ienvery contact name      |                                        |
|                               |              | OCC / HT TM email to rece  | ive an order confirma     | tion                                   |
|                               |              | Special Instructions for t | he order                  |                                        |
|                               |              |                            |                           | Checkout                               |
|                               |              |                            |                           |                                        |
| 8 Update orde                 | r quantity   | and select                 | ADD TO CAR                | repeat this process.                   |
| until you are                 | ready to     | check out.                 |                           | , ropout the proceed                   |
| * Total toothbru              | ish ordere   | ed must be                 | the same                  | e as total toothpaste.                 |
| CATEGORIES                    | BONUS        | OFFER                      |                           |                                        |
| Custom Toothbrushes (9)       | Home / BONUS | OFFER                      |                           |                                        |
| Custom Floss (3)              | BO           | NUS OFFI                   | FR                        |                                        |
| BONUS OFFER (4)               | For          | All Toothbr                | ush Orde                  | rs (Whilst Stocks Last)                |
| Trial Bags and Components (6) | For ev       | very toothbrus             | sh order reg              | reive an equal quantity of             |
| NZ Only (1)                   | Colga        | ite 45g or 50g             | Toothpaste                | FREE                                   |
|                               |              |                            |                           |                                        |
|                               |              | C                          | olgate My F               | irst Toothpaste 45g x 12               |
|                               |              | C                          | ode : CG-15370            | 003                                    |
|                               | Coloa        | te                         | 10 ADD TO CAR             |                                        |
|                               |              | *                          | AU Only                   |                                        |
|                               |              |                            |                           |                                        |

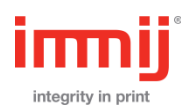

### **Order Process Checkout**

9. Your shopping cart information will appear in the top Shopping Cart drop down option, you can either view your cart 'Go to cart'

NUS OFFER (4) For All Toothbrush Orders (Whilst Stocks Last) Trial Bags and Components (6) For every toothbrush order, receive an equal quantity of Colgate 45g or 50g Toothpaste **FREE** NZ Only (1) Colgate My First Toothpaste 45g x 12 Code : CG-1537003 JUST ADDED TO YOUR BASKET × COLGATE SENSITIVE PRO-RELIEF 50G X 12 Quantity 12 ro-Relief 50g x 12 CONTINUE SHOPPING GO TO CART Toolkit Catalogue Home page Help My account

>

Address

> Cart >

Confirm

>

Complete

and make changes or select Checkout

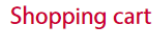

| #          | Remove       | SKU             |         | Product(s)                                                | Qty.     |
|------------|--------------|-----------------|---------|-----------------------------------------------------------|----------|
| 1          |              | CG-<br>P1224648 |         | Colgate 360 Ultra Compact Toothbrush x 144 () <i>Edit</i> | 2        |
| 2          |              | CG-<br>1537003  | Colgate | Colgate My First Toothpaste 45g x 12                      | 12       |
| 3          |              | CG-<br>1224355  |         | Colgate Sensitive Pro-Relief 50g x 12                     | 12       |
| HS Order   | Number A     | BC12345         |         | Update shopping cart Continue :                           | shopping |
| Contact N  | Name Sam     | Sample          |         |                                                           |          |
| OCC Em     | ail occemail | @colgate.com    |         |                                                           |          |
| Special Ir | nstructions  | text here       | ×       |                                                           |          |
|            |              |                 |         | Checkout                                                  |          |

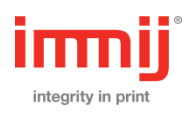

10. Select your Shipping Address from your drop down address panel or you can add an alternative address in the drop down, select

|                                                                                                    | Cart Address Confirm Complet                                                                                                    | e                         |
|----------------------------------------------------------------------------------------------------|----------------------------------------------------------------------------------------------------|---------------------------|
| Shipping address                                                                                                    |                                                                                                    |                           |
| Please note only street                                                                                                    | SELECT SHIPPING ADDRESS                                                                                                    | Box addresses. Thank you. |
|                                                                                                    |                                                                                                    |                           |
| Ship to this address Poul Pedersen Email: poul pedersen@gmeil.com Phone number: 457079927 Fax number: 457079927 Cogate 123 Bample Street Paddington , New South Weles 2021 Australia | Ship to this address<br>Peter Rawlins<br>Emeli: ple@immil.com<br>Phone number: 2737950<br>Fex number:<br>Immil Pty Ltd<br>18 Painer: Court<br>Mt Wavery, Victoria 31-<br>Mt Wavery, Victoria 31-<br>Australia<br>HB Acct Number: ABC1 | 8<br>897<br>19<br>1345    |
| Plass note only street                                                                                                    | OR ENTER NEW ADDRESS<br>addresses can be used - deliveries cannot be made to PO                                                                                                    | Box addresses. Thank you. |
| Dental Professional First Name:                                                                                                    |                                                                                                    | •                         |
| Dental Professional Surname:                                                                                                    |                                                                                                    | •                         |
| Email:                                                                                                    |                                                                                                    | •                         |
| Practice Name:                                                                                                    |                                                                                                    | •                         |
| Country:                                                                                                    | Select country                                                                                                    | ✓ *                       |
| Street Address 1:                                                                                                    |                                                                                                    |                           |
| Street Address 2:                                                                                                    |                                                                                                    |                           |
| City:<br>State / province:                                                                                                    | Select state                                                                                                    |                           |
| Zip / postal code:                                                                                                    |                                                                                                    | •                         |
| Phone number:                                                                                                    |                                                                                                    |                           |
| Fax number:                                                                                                    |                                                                                                    |                           |
|                                                                                                    |                                                                                                    |                           |
|                                                                                                    | Next                                                                                                    |                           |
| # SKU                                                                                                    | Produot(c)                                                                                                    | a                         |
| 1 CG- Colgate 38                                                                                                    | ) Ultra Compact Toothbrush x 144 ()Edit                                                                                                    | 2                         |
| P1224648                                                                                                    |                                                                                                    |                           |

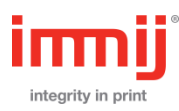

11. View your order and 'Confirm', an order number will be displayed and an email confirmation will be sent to you.

|                                                                                                    | Home page Toolkit Catalogue My account Help       |      |
|----------------------------------------------------------------------------------------------------|---------------------------------------------------|------|
|                                                                                                    | Cart     Address     Confirm     Complete         |      |
| Confirm your order                                                                                                    |                                                   |      |
|                                                                                                    | Confirm                                           |      |
| Shipping Address<br>Peter Rawlins<br>Email: ple@immij.com<br>Phone: 2797987897<br>Fax:<br>Immij Pty Ltd<br>16 Palmer Court<br>Mt Waverly , Victoria 3149<br>Australia<br>HS Acct Number: ABC12345<br>Shipping<br>Shipping Method: Standard |                                                   |      |
| # SKU                                                                                                    | Product(s)                                        | Qty. |
| 1 CG-<br>P1224648                                                                                                    | Colgate 360 Ultra Compact Toothbrush x 144 ()Edit | 2    |
| 2 CG-<br>1537003 Countr 202                                                                                                    | Colgate My First Toothpaste 45g x 12              | 12   |
|                                                                                                    | Cart Address Confirm Complete                     |      |
| Thank you                                                                                                    | YOUR ORDER HAS BEEN SUCCESSFULLY PROCESSED!       |      |
| Order number: 2600060<br>Click here for order details.                                                                                                    |                                                   |      |
|                                                                                                    | Continue                                          |      |

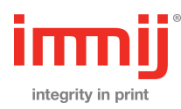

• Check your Henry Schein account details by selecting 'My Account', you can then make changes to your account.

|                     | Home page                                                                                                    | Toolkit Catalogue                                         | My account | Help       |      |        |
|---------------------|----------------------------------------------------------------------------------------------------|-----------------------------------------------------------|------------|------------|------|--------|
| MY ACCOUNT          | Му ассо                                                                                                    | unt - Addresses                                           |            |            |      |        |
| Customer info       | _                                                                                                    |                                                           | PETER RAI  | WLINS      |      |        |
| Addresses<br>Orders | Peter Rawlins<br>Email: ple@imr<br>Phone number:<br>Fax number:<br>Immij Pty Ltd<br>16 Palmer Cou<br>Mt Waverly, Vio<br>Australia<br>HS Acct Numbe | nij.com<br>2797987897<br>rt<br>toria 3149<br>er: ABC12345 |            |            | Edit | Delete |
|                     |                                                                                                    |                                                           | Add ne     | 2 <b>W</b> | <br> |        |

Your account panel will display as outlined below

Customer info: Change your personal informationAddresses: Add additional shipping addressOrders: Check all your previous orders and 'Reorder' if needed

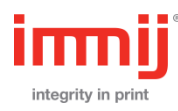

# 1. On the My Account page, click "Orders" and select check order.

 Home page
 Toolkit Catalogue
 My account
 Help

 My account
 Orders
 My account - Orders

 Customer info
 Order Status: Pending
 Order status: Pending

 Orders
 Order Total: \$0.00
 Order Total: \$0.00

Details

Re-order

to

2. Check the Order Information and select . Follow that same Ordering Process until you are ready checkout.

|                                                                                                    | Home page                          | Toolkit Catalogue           | My account            | нер |                 |
|----------------------------------------------------------------------------------------------------|------------------------------------|-----------------------------|-----------------------|-----|-----------------|
| Order information                                                                                                    |                                    |                             |                       |     | PDF Order Print |
| Order #2600161<br>Order Date: Wednesday, 3 April 2019 Ord<br>Order Total: \$0.00                                                                                                    | der Status: Pending                |                             |                       |     |                 |
| Shipping Address<br>Peter Martin<br>Email: CohrstieCampbell@mavendental<br>Phone: 02 6821 8588<br>Fax:<br>Maven Dental Lismore<br>80 Uralba Street<br>Lismore, New South Wales 2480<br>Australia<br>Shipping<br>Shipping Method: Standard<br>Shipping Status: Not yet shipped<br>Attributes<br>ContactName: Christie Campbell<br> | .com.au<br>OCCEmail: ChristieCampb | ell@mavendental.com.au<br>+ | łSOrderNumber: 124026 | 347 |                 |

#### PRODUCT(S)

| # | SKU              | Name                                                             | Price  | Quantity | Total  |
|---|------------------|------------------------------------------------------------------|--------|----------|--------|
| 1 | CG-<br>P1224648  | Colgate 360 Ultra Compact Toothbrush x 144 Mavend Dental Lismore | \$0.00 | 2        | \$0.00 |
| 2 | CG-<br>PAU00581A | Colgate BSBF Value Toothbrush x 144 Maven Dental Lismore         | \$0.00 | 1        | \$0.00 |
| 3 | CG-<br>1537003   | Colgate My First Toothpaste 45g x 12                             | \$0.00 | 6        | \$0.00 |
| 4 | CG-<br>1224355   | Colgate Sensitive Pro-Relief 50g x 12                            | \$0.00 | 6        | \$0.00 |
| 5 | CG-<br>TH02819A  | Colgate Total Toothpaste 40g x 24                                | \$0.00 | 12       | \$0.00 |
| 6 | CGP-<br>POC010   | Colgate Pillow Pack x 24                                         | \$0.00 | 18       | \$0.00 |
| 7 | CG-<br>1223072   | Colgate Floss 2.74m x 72                                         | \$0.00 | 8        | \$0.00 |
|   |                  |                                                                  |        |          |        |

ContactName: Christie Campbell OCCEmail: ChristieCampbell@mavendental.com.au

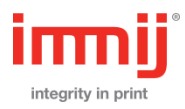

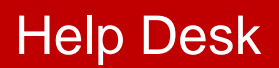

For all enquires please contact

#### **Technical and Web Site Enquiries**

If you have any questions regarding the ordering web site please contact Immij Technical Support on 02 9424 4600.

#### **Order Enquiries**

If you have any questions regarding an order, please contact Colgate Call Centre on 1800 262 111, or use the contacts link on the website.

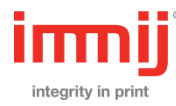